## ¿Como agendar su cupo para laboratorio?

- 1. Nos dirigiremos a la página de alianza diagnostica <u>Alianza Diagnóstica Laboratorio Clínico</u> <u>General y Especializado (alianzadiagnostica.com)</u>
- En la sección de sedes seleccionamos la opción de SEDES Atención Usuarios Sanitas EPS

   Cañaveral Sede 1

| Inicio | Nosotros        | Sedes                   | Nuestros S       | ervicio | s Pacientes y Familia | Contáctenos       |   |
|--------|-----------------|-------------------------|------------------|---------|-----------------------|-------------------|---|
|        |                 | Atención Pr<br>Total    | otegidos Salud   | >       | DONTOLÓGICAS          | 10                | ~ |
|        | E               | Atención Ar             | nbulatoria       | 3       | NOCTURNAS             | · FN              |   |
|        | Diurna          | Atención O              |                  |         | lomingos y Festiv     | ins in the second | 1 |
|        | 6               | Atención Us             |                  | .PS7    |                       |                   |   |
| 1      | Nocturn<br>8:00 | as Lunes<br>P.M. A 5:00 | a Sábado<br>A.M. | 0       |                       |                   |   |

3. En la parte inferior encontraremos el siguiente acceso Agende su cupo para laboratorio

| > Atención Ambulatoria                             | > | Cañaveral Sede 1                                                                                                    |  |
|----------------------------------------------------|---|----------------------------------------------------------------------------------------------------|--|
| > Centro de Excelencia<br>Cardiovascular           | > | EN NUESTRA SEDE VIP - CAÑAVERAL OFRECEMOS LOS SIGUIENTES SERVICIOS:<br>• Toma de Citologia, Insercion de DIU (7am-6pm Lunes a viernes- Sabado :7:00am-12p)<br>• Consulta Externa Medica General<br>• Consulta Prioritaria Medicina General<br>• Consulta Domiciliaria Medica General<br>• Consulta Gineco Obstetricia<br>• Consulta de Pediatria |  |
| > Centro Especializado de<br>Imágenes Diagnósticas | > |                                                                                                    |  |
| > Sede Principal                                   | > |                                                                                                    |  |
| > Barrancabermeja                                  | > | Consulta de Medicina Familiar     Consulta de Medicina Interna                                                                                                    |  |
| > Atención Odontología                             | > | Consulta de Nutricion     Consulta de Psicología                                                                                                    |  |
| > Bucaramanga Cabecera                             | > | <ul> <li>Programas de Promocion de la salud y Prevencion de la Enfermedad</li> <li>Provimamente Vacunación</li> </ul>                                                                                                    |  |
| > Bucaramanga Soto Mayor                           | > | • Agende su cupo para Laboratorio                                                                                                    |  |

4. Este nos dirigirá a un formulario donde diligenciaremos los campos solicitados y daremos

| Seleccionar Fecha | para seguir con el proceso. |
|-------------------|-----------------------------|
|                   | Seleccionar Fecha           |

| Age         | ndamiento de Citas Laboratorio Clínico |  |
|-------------|----------------------------------------|--|
| Documento I | Alianza<br>Diagnóstica S.A.            |  |
| Documento   | Identificación                         |  |
| Nombres     |                                        |  |
| Nombres     |                                        |  |
| Apellidos   |                                        |  |
| Apellidos   |                                        |  |
| Telefono    |                                        |  |
| Teléfono o  | Celular                                |  |
| Email       |                                        |  |
| Email       |                                        |  |
|             | Seleccionar Fecha                      |  |

5. Después procedemos a seleccionar el día en el cual se desea tomarse los Exámenes

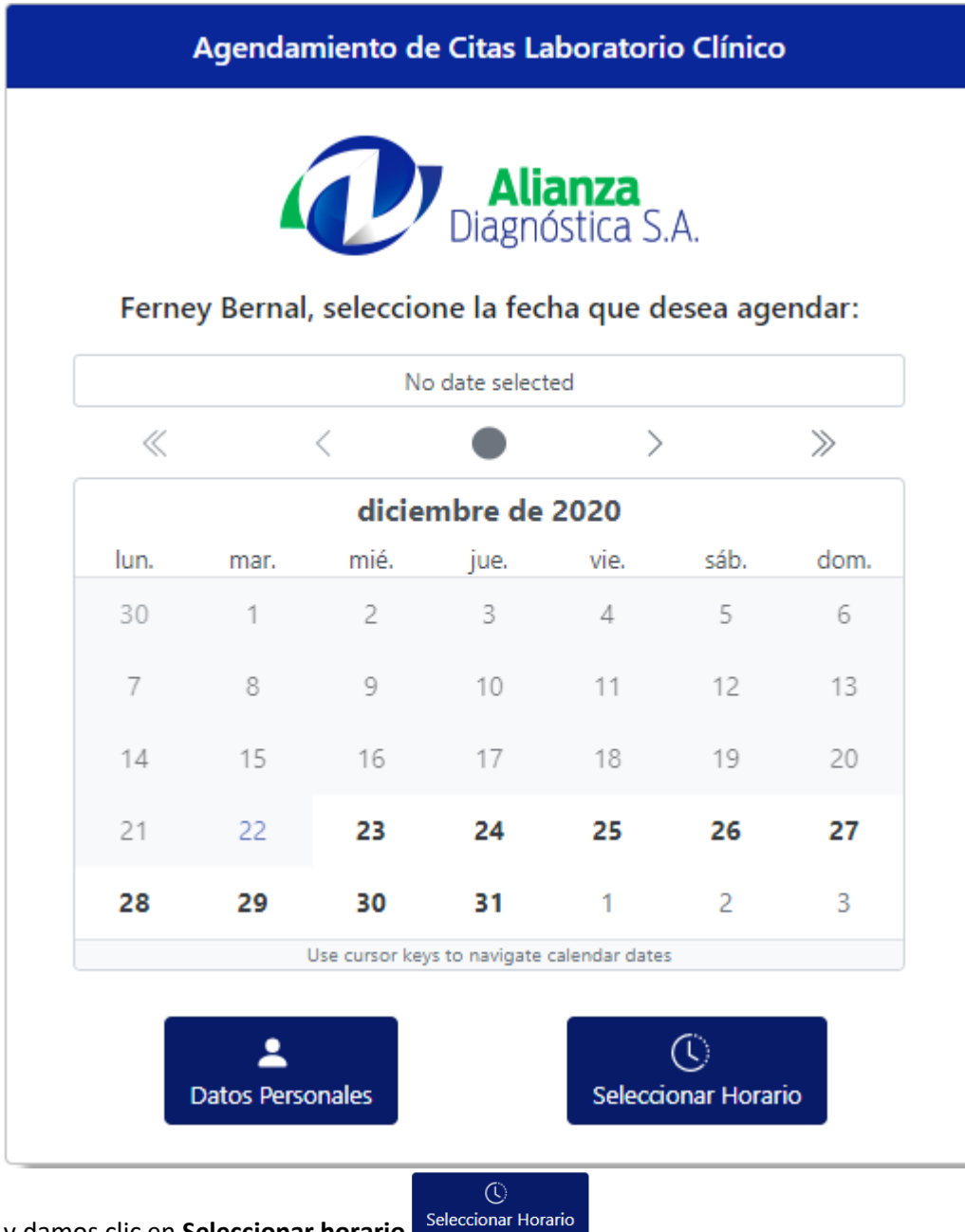

y damos clic en Seleccionar horario

6. Nos aparecerán las horas que se encuentran disponibles para el día seleccionado con anterioridad y escogemos la más cómoda dando clic en **Agendar** 

| Agendamiento de Citas Laboratorio Clínico |                |  |
|-------------------------------------------|----------------|--|
| Alianza<br>Diagnóstica S                  | 5.A.           |  |
| Ferney Bernal, seleccione el horario que  | desea agendar: |  |
| Horario                                   | Estado         |  |
| 06:00 AM - 06:30 AM                       | Agendar        |  |
| 06:30 AM - 07:00 AM                       | Agendar        |  |
| 07:00 AM - 07:30 AM                       | Agendar        |  |
| 07:30 AM - 08:00 AM                       | Agendar        |  |
| 08:00 AM - 08:30 AM                       | Agendar        |  |
| 08:30 AM - 09:00 AM                       | Agendar        |  |
| 09:00 AM - 09:30 AM                       | Agendar        |  |
| 09:30 AM - 10:00 AM                       | Agendar        |  |
| 🗐 Cambiar Fecha                           |                |  |

7. Luego damos respuesta a una serie de preguntas y para finalizar clic

| Agendamiento de Citas Laboratorio Cli                                                          | ínico                |
|------------------------------------------------------------------------------------------------|----------------------|
| <b>Alianza</b><br>Diagnóstica S.A.                                                             |                      |
| Ferney Bernal, se realizará reserva para el<br>diciembre de 2020 en el horario de 06:00 AM -   | día 24 (<br>06:30 AM |
| Para finalizar marque <b>Si</b> o <b>No</b> en las siguientes p<br>click en el botón Confirmar | reguntas y (         |
| Pregunta                                                                                       | Respuesta            |
| Ha sentido fiebre o temperatura mayor a 37.5<br>°C en los últimos 3 días?                      | Si<br>No             |
| Ha sentido tos en los últimos días?                                                            | Si<br>No             |
| Le ha dolido el pecho recientemente?                                                           | Si<br>No             |
| Ha sentido dolor de garganta o ha tenido<br>secreción nasal en los últimos días?               | Si<br>No             |
| Le ha faltado el aire o ha tenido dificultad para<br>respirar?                                 | Si<br>No             |
| Se ha sentido últimamente más fatigado de lo<br>usual?                                         | Si                   |